## Aktivering av MedicalSuite™ konto

Snabbguide

© Bittium Biosignals Ltd Pioneerinkatu 6 FI-70800 Kuopio Finland

Date of issue: Aug 27, 2024

www.bittium.com

9404570EDC0063 Version 1.0.0

#### **Publicerad** av

Bittium Biosignals Ltd. Pioneerinkatu 6 70800 Kuopio Finland Telefon: +358 40 344 2000 www.bittium.com

#### Rättsligt meddelande

Copyright 2024 Bittium Biosignals Ltd. Med ensamrätt. Informationen i detta dokument kan ändras utan föregående meddelande. Bittium Biosignals Ltd behåller äganderätten till och alla andra rättigheter till det material som uttrycks i detta dokument. Ingen del av innehållet i detta dokument får kopieras utan föregående skriftligt tillstånd från Bittium Biosignals Ltd.

#### Meddelande

Bittium Biosignals Ltd förbehåller sig rätten att ändra sina produkter samt informationen i detta dokument utan i förväg givet meddelande till följd av kontinuerlig förbättring och utveckling. Bittium Biosignals Ltd ger ingen sorts garanti gällande detta material, inklusive men inte begränsat till underförstådda garantier gällande säljbarhet eller lämplighet för ett visst syfte. Bittium Biosignals Ltd tar inget ansvar om dokumentet innehåller fel, eller för skador i samband med tillhandahållande eller användning av detta material, eller gällande dess kvalitet.

#### Sammanfattning av ändringar

|         | 0          | •                         |         |
|---------|------------|---------------------------|---------|
| Version | Datum      | Ändringar mellan releaser | Status  |
| 1.0.0   | 2024.08.27 | Dokument skapat.          | Godkänd |

2 (15)

### Innehållsförteckning

| 1   | Allmän                            | 4  |
|-----|-----------------------------------|----|
| 2   | Aktivering av MedicalSuite-konto  | 5  |
| 3   | Felsökning                        | 12 |
| 3.1 | Redan inloggad med annat konto    | 12 |
| 3.2 | Ställ in dialogrutan för kontofel | 13 |
| 3.3 | Dialogruta för meddelandefel      | 13 |
| 3.4 | Felaktigt lösenord                | 14 |

### 1 ALLMÄN

Bittium MedicalSuite är en webbaserad fjärrövervakningsplattform som möjliggör hantering och analys av olika data som registreras inom sjukvården. Serviceplattformen underlättar säker informations- och datadelning och gör det möjligt för sjukhus, kliniker och vårdpersonal att samarbeta oavsett var de befinner sig, vilket möjliggör snabbare undersökning, diagnos och behandling av en patient. Bittium MedicalSuite möjliggör trådlös dataöverföring, intelligent dataanalys och praktiska rapporterings- och hanteringsmoduler som kan optimeras individuellt för varje användare enligt deras behov.

Syftet med detta dokument är att ge MedicalSuite-användaren en steg-för-steg-guide för aktivering av MedicalSuite-kontot. När kontot har aktiverats följer den normala inloggningsprocessen instruktionerna i D0000013600 HSAT-tjänst för MedicalSuite -plattformen Klinisk guide för HSAT-tjänster och i 5800603 MedicalSuite Platform Holter Service Clinical Guide för Holter-tjänster.

#### 2 AKTIVERING AV MEDICALSUITE-KONTO

För att logga in på MedicalSuite för första gången, följ stegen nedan:

- 1 Gå till inloggningssidan för MedicalSuite Center (https://bittium.medicalsuite.net/)
- 2 Klicka på Sign in with Microsoft (Logga in med Microsoft).

| Bittium MedicalSuite   |  |
|------------------------|--|
| Sign in with Microsoft |  |
|                        |  |

3 Ange ditt MedicalSuite-användarnamn som du har fått via e-post (användarnamn@bittium.medicalsuite.net eller användarnamn@medicalsuite.net) och klicka på **Next** (Nästa).

| Microsoft               |      |      |
|-------------------------|------|------|
| Sign in                 |      |      |
| Email or phone          |      |      |
| Can't access your accou | int? |      |
|                         |      |      |
|                         | Back | Next |

ANM. Om du redan har loggat in på Microsoft med ett annat konto med samma webbläsare, se felsökning för hjälp. (Kapitel 3.1)

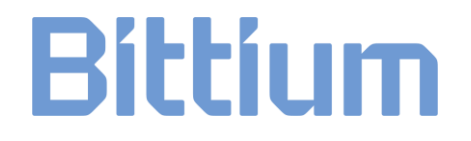

4 Ange ditt lösenord och klicka på **Sign in** (Logga in).

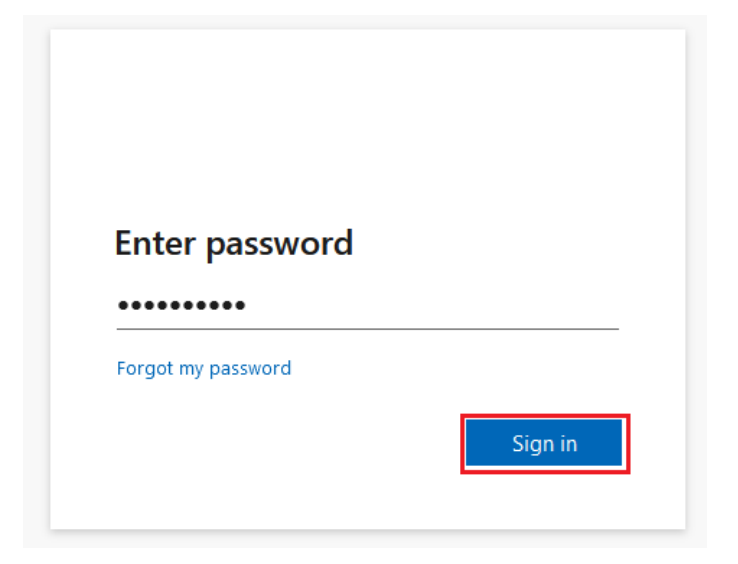

5 Dialogrutan "More information required" (Mer information krävs) öppnas. Klicka på **Next** (Nästa) för att lägga till nödvändig information.

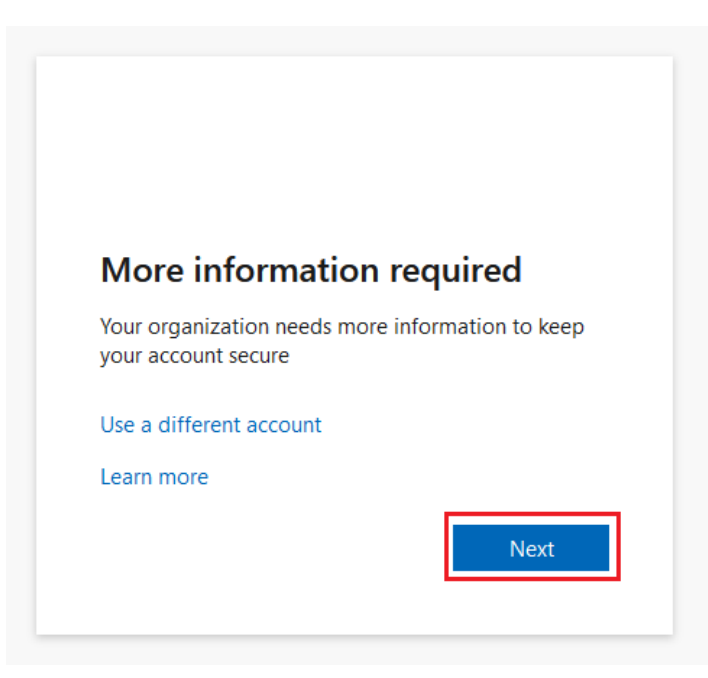

- 6 För att fortsätta logga in måste du installera **Microsoft Authenticator-appen** på din telefon. Klicka på **Download now** (Ladda ned nu) för att starta installationsprocessen:
  - a) Ett nytt fönster öppnas.
  - b) Skanna QR-koden med din telefon från det öppna fönstret.
  - c) Applikationsbutiken öppnas och du kan ladda ner **Microsoft Authenticator-appen** till din telefon.

Följ installationsanvisningarna på telefonen och klicka på Next (Nästa) när installationen är klar.

|                 | Keep your account secure                                                         |
|-----------------|----------------------------------------------------------------------------------|
| Microso         | oft Authenticator                                                                |
|                 | Start by getting the app                                                         |
|                 | On your phone, install the Microsoft Authenticator app. Download now             |
|                 | After you install the Microsoft Authenticator app on your device, choose "Next". |
|                 | I want to use a different authenticator app                                      |
|                 | Next                                                                             |
| l want to set u | p a different method                                                             |

7 Öppna Microsoft Authenticator-appen från din telefon som just installerats. Tillåt aviseringar från appen genom att välja Accept (Acceptera) och sedan Continue (Fortsätt). Från appen klickar du på Add account (Lägg till konto) (+-ikon), väljer Work or school account (arbets- eller skolkonto) och klickar sedan på Next (Nästa) i datordialogrutan.

| Keep your account secure                                                                                                    |
|----------------------------------------------------------------------------------------------------|
| Microsoft Authenticator Set up your account If prompted, allow notifications. Then add an account, and select "Work or school". Back Next |
| l want to set up a different method                                                                                                    |

9404570EDC0063 Aktivering av MedicalSuite -konto Snabbguide

- ANM. Kontrollera felsökningen om en feldialogruta visas. (Kapitel 3)
- 8 Välj Scan a QR code (Skanna en QR-kod) i appen.
- 9 Använd Microsoft Authenticator-appen för att skanna QR-koden från datorskärmen. När du har skannat QR-koden klickar du på **Next** (Nästa).

| Keep your account secure                                                                                                    |
|----------------------------------------------------------------------------------------------------|
| Microsoft Authenticator                                                                                                    |
| Scan the QR code                                                                                                    |
| Use the Microsoft Authenticator app to scan the QR code. This will connect the Microsoft Authenticator app with your account. |
| After you scan the QR code, choose "Next".                                                                                    |
|                                                                                                    |
|                                                                                                    |
| Can't scan imager                                                                                                    |
| Back                                                                                                    |
| l want to set up a different method                                                                                           |
|                                                                                                    |

10 Godkänn meddelandet vi skickar till din app genom att skriva in numret som visas på datorskärmen på din telefon.

|                  | Keep your account secure                                                                                                    |
|------------------|----------------------------------------------------------------------------------------------------|
| Microso          | ft Authenticator Let's try it out Approve the notification we're sending to your app by entering the number shown below. 81 Back Next |
| l want to set up | a different method                                                                                                    |

9404570EDC0063 Aktivering av MedicalSuite -konto Snabbguide

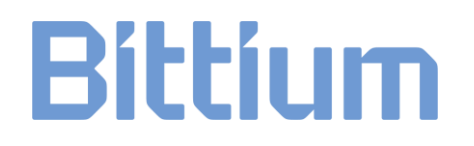

- ANM. Kontrollera felsökningen om en feldialogruta visas. (Kapitel 2)
- 11 När aviseringen är godkänd klickar du på Next (Nästa).

| Keep your account secure            |
|-------------------------------------|
| Microsoft Authenticator             |
| Notification approved  Back Next    |
| l want to set up a different method |

12 Microsoft Authenticator-appen har nu installerats och konfigurerats på din telefon. Klicka på **Done** (Klar) för att fortsätta med inloggningen.

| Keep your account secure                                                                                                    |
|----------------------------------------------------------------------------------------------------|
| Success!                                                                                                    |
| Great job! You have successfully set up your security info. Choose "Done" to continue signing in. Default sign-in method: Microsoft Authenticator |
| Done                                                                                                    |

13 Uppdatera ditt lösenord. Ange ett personligt lösenord för ditt konto och klicka på **Sign in** (Logga in).

| You need to update your pa<br>the first time you are signin<br>password has expired. | assword because this is<br>ig in, or because your |
|--------------------------------------------------------------------------------------|---------------------------------------------------|
| Current password                                                                     |                                                   |
| New password                                                                         |                                                   |
| Confirm password                                                                     |                                                   |
|                                                                                      | Sign in                                           |

Lösenordet måste uppfylla följande krav:

- Minst 8 tecken
- Med minst 3 av följande:
  - o stor bokstav
  - o liten bokstav
  - o siffra
  - symbol, t.ex. en eller flera av följande: !?\_-\*/()

**ANM.** Kontrollera felsökningen om en feldialogruta visas. (Kapitel 2)

14 För att slutföra inloggningsprocessen måste du godkänna de begärda behörigheterna. Fortsätt genom att klicka på **Accept** (Acceptera). Klicka på länkarna för mer information om användarvillkoren och integritetspolicyn.

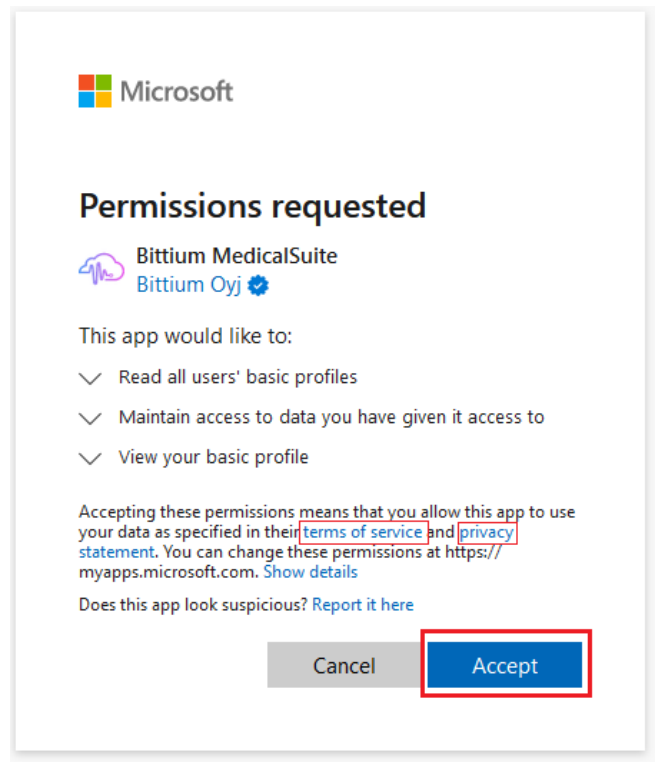

15 När behörigheterna har godkänts öppnas MedicalSuite kontrollpanel.

#### 3 FELSÖKNING

Om du har problem med din första inloggning, kontrollera instruktionerna nedan. Om du inte hittar lösningen, kontakta vår tekniska support på <u>medical.support@bittium.com</u>.

#### 3.1 Redan inloggad med annat konto

1 Om du redan har loggat in med ett annat konto och vill ändra det klickar du på **Sign in with another account** (Logga in med ett annat konto).

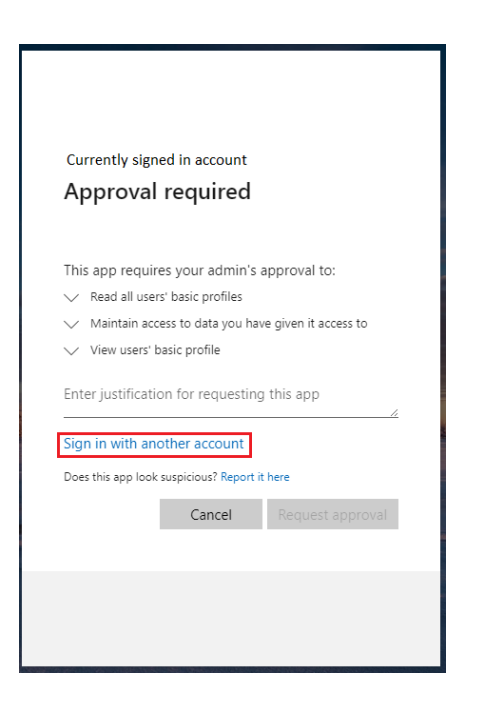

2 Välj önskat konto i listan eller klicka på **Use another account** (Använd annat konto) om det önskade kontot inte finns i listan.

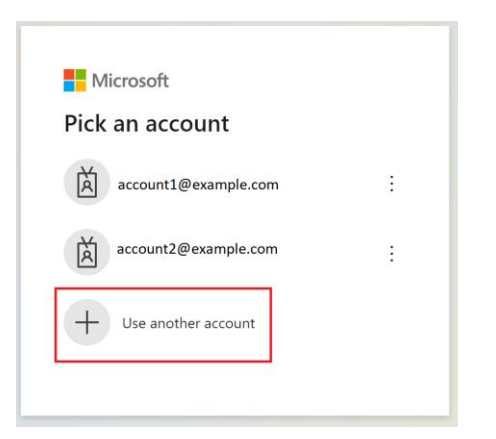

3 Fortsätt till steg 4 i inloggningsprocessen i kapitel 2.

9404570EDC0063 Aktivering av MedicalSuite -konto Snabbguide

#### 3.2 Ställ in dialogrutan för kontofel

1 Om installationen och inställningen av Microsoft Authenticator-appen tar för lång tid öppnas följande feldialogruta.

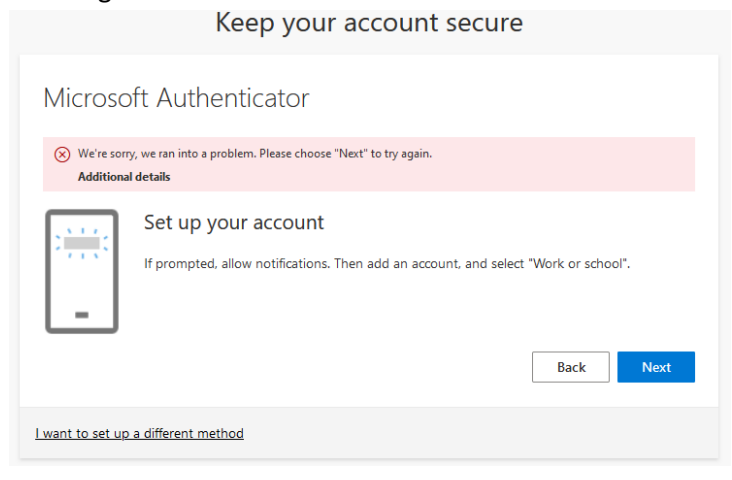

2 Gå tillbaka till inloggningssidan (<u>https://bittium.medicalsuite.net/</u>) och starta om inloggningsprocessen från steg 1.

#### 3.3 Dialogruta för meddelandefel

1 Om numret som visas på skärmen inte angavs tillräckligt snabbt eller angavs felaktigt i appen öppnas följande feldialogruta. Klicka på **Resend notification** (Skicka meddelande på nytt) för att generera ett nytt nummer och ange det i Microsoft Authenticator-appen.

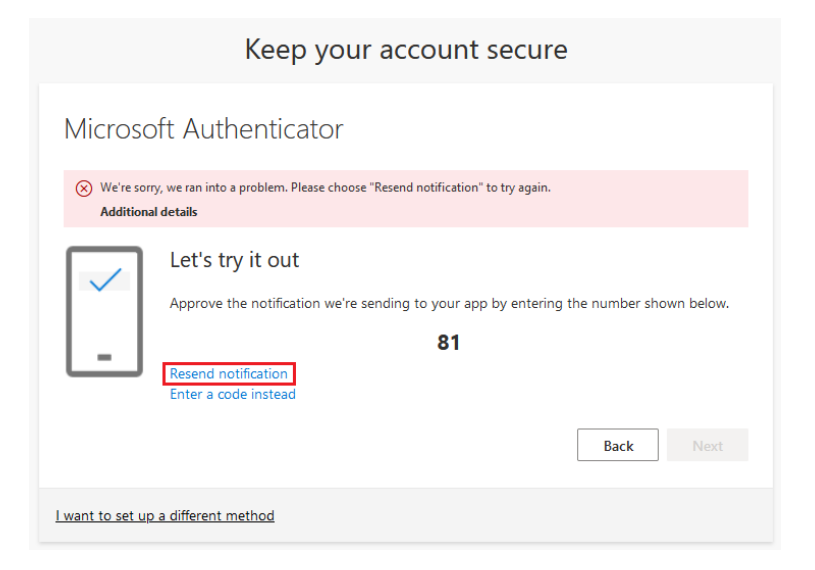

2 Om det lyckas, fortsätt med steg 11 i inloggningsprocessen i kapitel 2.

#### 3.4 Felaktigt lösenord

1 Om det nya lösenordet inte uppfyller kriterierna för lösenord öppnas följande feldialogruta. Kontrollera kriterierna och lägg till ett nytt lösenord. Klicka på **Sign in** (Logga in).

| Updat                                            | e your password                                                                                                    |
|--------------------------------------------------|----------------------------------------------------------------------------------------------------|
| You need<br>the first ti<br>password             | to update your password because this is<br>me you are signing in, or because your<br>has expired.                                                               |
| •••••                                            | •••                                                                                                    |
| Passwords<br>at least 8<br>following<br>numbers, | s can't contain your user ID, and need to be<br>characters long, with at least 3 of the<br>: uppercase letters, lowercase letters,<br>and symbols. View details |
| •••••                                            | •                                                                                                    |
| •••••                                            | •                                                                                                    |

2 Om det lyckas, fortsätt med steg 14 i inloggningsprocessen i kapitel 2.

14 (15)

#### WEBBPLATS

Du kan hitta aktuell produktinformation, dokument och uppdateringar genom att besöka Bittiums webbplats på <u>www.bittium.com</u>

#### FÖRSÄLJNING

Kontakta din försäljningsrepresentant med eventuella frågor du kan ha om Bittium-produkter.

| SERVICE DESK            |                                    |
|-------------------------|------------------------------------|
| Finland                 |                                    |
| 70800 Kuopio            | Webbplats: https://www.bittium.com |
| Pioneerinkatu 6         | E-post: bbs@bittium.com            |
| Bittium Biosignals Ltd. | Tel: +358 40 344 2000              |

Om du stöter på problem med medicinska produkter från Bittium ska du kontakta vår tekniska support på

medical.support@bittium.com